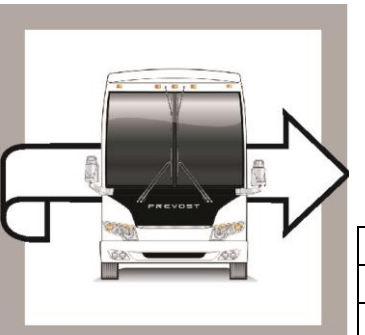

| PREVOSI |  |
|---------|--|
|---------|--|

# WARRANTY **WB19-14**

| DATE :      | June 2019  | SECTION :     | 01 ENGINE |  |
|-------------|------------|---------------|-----------|--|
| EXPIRATION: | June 2021  |               |           |  |
| SUBJECT :   | NEUTRAL GE | AR – SOFTWARE | UPDATE    |  |

First Release

06-17-2019

## **APPLICATION**

#### NOTICE TO SERVICE CENTERS Verify vehicle eligibility by checking warranty bulletin status with SAP or via ONLINE WARRANTY SYSTEM available on Service / Warranty tab of Prevost website. REVOST CAR INC. Model VIN , IL X3-45 VIP motorhomes From 2PCBS3499EC735587 up to 2PCBS3495HC736093 incl. Model Year : 2014 - 2017 X3-45 VIP commercial use From 2PCC33490EC735625 up to 2PCCS3498GC736091 incl. Model Year : 2014 - 2016 From 2PCG33499EC735608 up to 2PCG3349XGC736088 incl. X3-45 coaches And Model Year : 2014 - 2016 From 4RKG33499G9737275 up to 4RKG33490G9737309 incl. X3-45 Commuter 4RKG33495F9737000 Model Year: 2015 H3-41, H3-45 coaches From 2PCH33493EC712507 up to 2PCH33491GC713366 incl. Model Year : 2014 - 2016 H3-45 VIP motorhomes From 2PCVS3496EC712524 up to 2PCVS3496C713367 incl. Model Year : 2014 - 2016 This bulletin does not necessarily apply to all the above-mentioned vehicles, some vehicles may have been modified before delivery. The owners of the vehicles affected by this bulletin will be advised by a letter indicating the Vehicle Identification Number (VIN) of each vehicle concerned.

BULLETIN

| NOTICE TO SERVICE CENTERS                                                                                                    |                                                                                                    |                                |  |  |
|----------------------------------------------------------------------------------------------------|----------------------------------------------------------------------------------------------------|--------------------------------|--|--|
| Verify vehicle eligibility by checking warranty bulletin status with <b>SAP</b> or via <b>ONLINE WARRANTY</b><br><b>SYSTEM</b> available on Service / Warranty tab of Prevost website. |                                                                                                    |                                |  |  |
| Model                                                                                                    | VIN                                                                                                    | Fleet Number                   |  |  |
| X3-45 Commuter<br>Model Year : 2014 - 2016                                                                                                    | The following individual vehicles:<br>2PCG33495 <u>E</u> C73 <u>5590</u> , 2PCG33498 <u>E</u> C73 <u>5602</u><br>and<br>from 4RKG33497 <u>F</u> 973 <u>7001</u> up to<br>4RKG33491 <u>G</u> 973 <u>7299</u> incl. | From 2490 up to<br>2789, incl. |  |  |
| This bulletin does not necessarily apply to above-mentioned vehicles, some may have been modified before delivery.                                                                     |                                                                                                    |                                |  |  |

#### DESCRIPTION

On the vehicles affected by this bulletin, the "Engine Control Module" parameters must be updated to avoid Engine to crank with gear selected.

If you have PTT with programing access rights, you may program the update on your own and claim to warranty or please make an appointment at the nearest Prevost Service Center or Service Provider to have this bulletin performed free of charge.

## PROCEDURE

- 1. Connect the vehicle with 110 V power line.
- 2. Hazard warning flashers should always be ON when programing a Prevost vehicle equipped with ISM, no matter if batteries charger is plugged or not
- 3. Plug the computer on the vehicle and launch Tech Tool.
- 4. Turn the ignition to "ON" position.
- 5. Select "Product" tab (A).

| Produc                                   | t Product History Diagnose Test                                            | Calibrate    | Program     | Impact          |                     |                                              |
|------------------------------------------|----------------------------------------------------------------------------|--------------|-------------|-----------------|---------------------|----------------------------------------------|
| Selec                                    | ted Product (PREVH 720635)                                                 |              |             |                 |                     |                                              |
| 🗐 Re                                     | fresh 🛛 🍪 Settings 🔍 🔍 Manual Selection 🛛 🔇                                | Latest Selec | tions 🛛 🔝 🤇 | OBD/LVD ▼       |                     |                                              |
| Product                                  | Details                                                                    |              |             |                 | Prod                | uct Status                                   |
| Chassi                                   | s ID:                                                                      |              | VIN         | ŀ               | Stat                | us Description                               |
| PREVH                                    | 720635                                                                     |              | 2P(         | CH33493KC720635 | Contraction (1998)  | No DTCs with status Active.                  |
| Model:                                   | —                                                                          |              | Co          | mpany:          | C                   | Control unit information. Details >>         |
| PREVH                                    |                                                                            |              | Vol         | vo Buses        | <b>•</b>            | ) Current battery level: 14.1 V.             |
| Emissi<br>US17 +<br>Electric<br>Multiple | on Level:<br>OBD2016<br>cal System:<br>xxed version 3                      |              |             |                 |                     |                                              |
| Connec                                   | tivity                                                                     |              |             |                 | Cam                 | paigns (0)                                   |
| Status                                   | Description                                                                |              |             |                 | There               | are no available campaigns for this product. |
| 0                                        | VOCOM I (USB) is connected to the computer.                                |              |             |                 |                     |                                              |
| 0                                        | The selected product PREVH 720635 is connected.<br>Product Data Retrieved: |              |             |                 | 2019-05-21 14:30:17 |                                              |
|                                          | Central Data Retrieved:                                                    |              |             |                 | 2019-05-21 14:30:22 |                                              |

Figure 1

- 6. Check VIN (B).
- 7. Check if a campaign is available (C). If it is the case, process with the campaign.
- 8. If no campaign, select "Program" tab.

| Program<br>Select an operation and click Start                                                                                | 1700-08-03-39 Program Electronic Control Unit                                                                                                    |
|----------------------------------------------------------------------------------------------------|----------------------------------------------------------------------------------------------------|
|                                                                                                    | To run the operation in simulation mode, select Run as simulated  Run as simulated                                                                                                    |
| 1700-08-03-89 Program Electronic Control Unit<br>1700-22-03-03 Parameter, programming                                         | Description                                                                                                    |
| 1700-22-03-02 System Date and Time                                                                                            | This operation is used to program a selected Electronic Control Unit. Parameter values will be transferred to the new software                                                                                                    |
| 1700-22-03-06 Accessory Kit<br>1700-22-03-11 Campaign                                                                         | Note: DTCs in the programmed Electronic Control Units will be cleared                                                                                                    |
| 1700-22-03-12 Replace Hardware<br>1700-22-03-13 Program with Slored Software<br>1700-08-03-40 Handle Component                | Update software<br>This option programs the selected Electronic Control Unit with updated software. If any other Electronic Control Units are affected by the update, they will also be<br>programmed at the same time                                      |
| 1700-22-03-14 Synchronize electronic control unit data<br>3810-22-03-10 Change Language<br>3837-22-03-01 Odometer programming | Reload software<br>This option reloads the selected Electronic Control Unit with the software version that is currently in use by the control unit                                                                                                    |
|                                                                                                    | <b>Note:</b> It may be necessary to perform calibrations after an Electronic Control Unit has been programmed<br>It is necessary to perform a DTC readout on the complete product after the operation in order to secure that no new active DTC has occured |
|                                                                                                    | Stat>                                                                                                    |

Figure 2

- 9. Select operation "1700-08-03-39 Program Electronic Control Unit".
- 10. Click "Start".
- 11. Select control unit " Engine Control Module" (EMS).
- 12. Select programming option "Update Electronic Control Unit with latest software".
- 13. Click "Program" button.

|                                     | 1700-08-03-39 Program Electronic Control Unit         |
|-------------------------------------|-------------------------------------------------------|
| Select an Electronic Control Unit   |                                                       |
| Control Unit                        | Programming Options                                   |
| Information display (MID 140)       |                                                       |
| Vehicle ECU (MID 144)               | Update Electronic Control Unit with latest software   |
| FMS Gateway (MID 179)               | Reload Electronic Control Unit with existing software |
| Aftertreatment Control Module (ACM) |                                                       |
| Engine Control Module (EMS)         | ,                                                     |
| Telematics GateWay (TGW)            |                                                       |
|                                     | Program > Cancel                                      |

Figure 3

- 14. Tech tool must have the 3 conditions shown below to continue processing.
- 15. Click "Continue" button if it is active.

|                                                                                                    | 1700-08-03-39 Program Electronic Control Unit - Update software                                                                                                    |
|----------------------------------------------------------------------------------------------------|----------------------------------------------------------------------------------------------------|
| $1 \xrightarrow{[]} > 10 \vee 13.1 \vee 2 (P) \xrightarrow{[]} (P) \xrightarrow{[]} $ | Automatically checked conditions           1         Battery voltage above 10 V           2         Parking brake applied           3         ignition key in ON position. Engine not running |
| $3 \bigotimes_{On} \bigoplus_{rpm} = 0 rpm \bigotimes_{On} 0 rpm \bigvee$                                                                                                    | Continue > Cancel                                                                                                    |

Figure 4

- 16. Wait until all checks turn to green color (Programming completed).
- 17. Click "Exit" button.

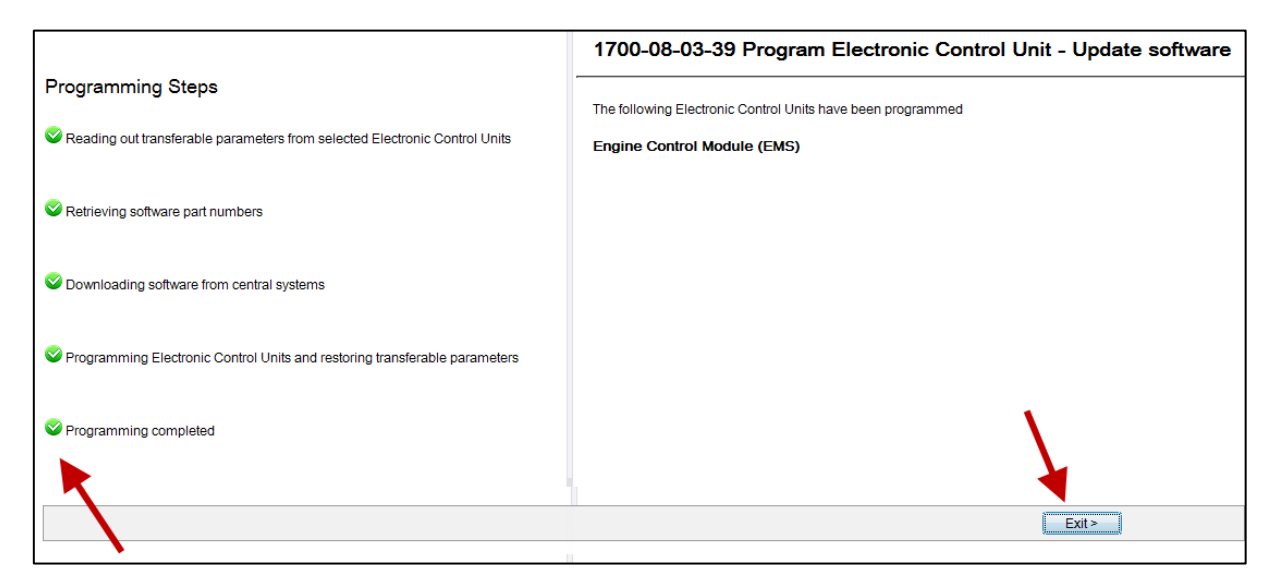

Figure 5

18. Bulletin is complete.

#### WARRANTY

This modification is covered by Prevost's normal warranty. We will reimburse 30 minutes of labor upon receipt of a warranty claim. Please submit claim via our Online Warranty System, available at <a href="http://www.prevostcar.com">www.prevostcar.com</a> (under Service \ Warranty section). Use Claim Type: "Bulletin/Recall" and select "Warranty Bulletin. WB19-14 ".

#### OTHER

| VBC Bulletin | N/A   |
|--------------|-------|
| Fail Code    | 49    |
| Defect Code  | 01.00 |
| Syst. Cond   | В     |
| Causal Part  | N/A   |

Access all our Service Bulletins on http://techpub.prevostcar.com/en/ or scan the QR-Code with your smart phone.

Are you a vehicle owner? *E-mail us at* technicalpublications\_prev@volvo.com and type "ADD" in the subject to receive warranty bulletins applicable to your vehicle(s) by e-mail.

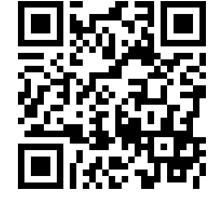